## SUBMIT NOMINATION FOR RETAIL COUNCIL

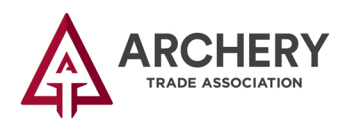

1 Click the "MyATA LOGIN" button, located in the upper right-hand corner on ARCHERYTRADE.ORG and enter your login information. If this is your first time logging in, use your email address for the user name and follow the "forgot password" link. You will receive an email prompting you to create your unique password.

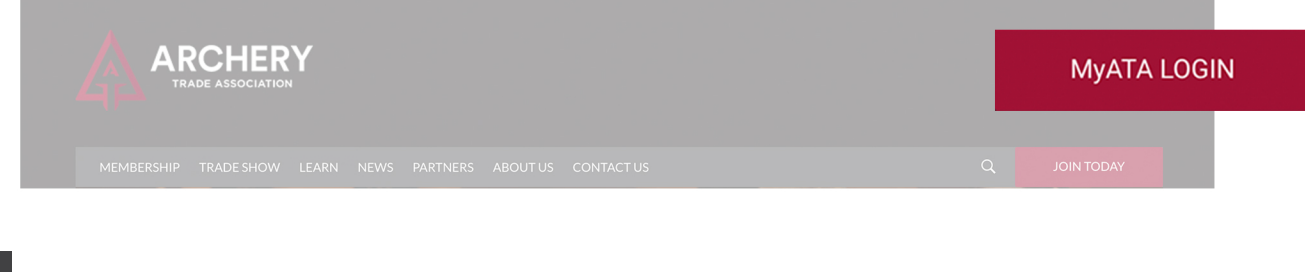

2 Select the option "Retail Council Nominations."

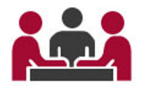

3 Complete all fields in the form and then click the green "Finish" button.

FINISH

You do have the option to take a break from the form and then pick up where you left off by clicking the "SAVE DRAFT" button in the upper right-hand corner of the form screen.

| 0% Completed                                                     | SAVE DRAF                                                                                                  |
|------------------------------------------------------------------|----------------------------------------------------------------------------------------------------|
| ARCHERY<br>TRADE ASSOCIATION                                     |                                                                                                    |
| Call for Retail Council No                                       | minations                                                                                                  |
| Author                                                           |                                                                                                    |
| Jill Schaben (Senior Manager of Marketing and C<br>ADD CO-AUTHOR | ommunications) 🛞 🗹 Primary Author                                                                          |
| Section 1<br>Welcome                                             |                                                                                                    |
| The Archery Trade Association's Retail Counc                     | il provides guidance and support to the organization's retail members. The Retail Council is led by retail |